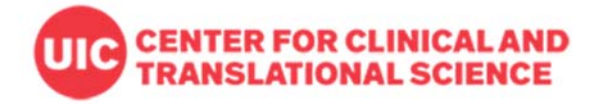

# **Copying Projects and Forms in REDCap**

## When to copy your project or forms

Mostly, users can consider to copy a project or a form in order to make a backup and keep the original production project safe and unchanged before making critical changes, or to reproduce some data collection process. Copying a project can be done in 'Other Functionality' by the full-access account user with corresponding project level user rights. Also, in the Data Dictionary module by downloading and uploading the data dictionary a project can be reproduced. For copying only a form in Online Designer, the instrument zip file can be downloaded.

The following are examples of instances that may require copying a project or form:

- Critical project setups (e.g. defining events, linking/delinking events to forms, survey setups, ID setup) or data entry form modifications (e.g. adding or deleting fields and forms, branching logic) need to be made on a project that is already in production mode. Some of changes are not allowed in production and draft mode, but only super user (admin) can do it. I need to change many things in my data entry form and don't like to wait admin's approval for each change request. So, I'll copy the project and make the changes in the copied development project with some tests. When it finally looks ready, I'll update the forms and project setups at once in the original project, or use the copied project instead of my original project after moving it to production.
- I want to reuse other REDCap project and forms my collaborator made and bring it to my new project.
- There are forms in one project, but I need to split them into separate projects whether or not I will later merge them. For this, I need to copy selected forms and upload it on a new blank project.
- I have multiple survey forms and each of them should be sent out using public survey link. Since only the first survey form is used for the public link, I would like to split the survey forms into separate projects.
- I want to test my production project by entering some records before making some changes but don't want to show it to my production project as some other users pull the data for tracking reports any time.

### Different ways of copying projects or forms:

### 1) Copy the whole project in Other Functionality

- First, you must be a Full-Access user in our CCTS REDCap system to copy the project. If you have Access-Only account with no access to create a new project, you can't copy a project. If you need to upgrade your user account to full-access level, please submit the request through CCTS service request page.
- When you have a full-access account, check your user right has the access to Project Setup in the project that you like to copy. Only users who have access to Project Setup can copy the project. (see the screen shot below)

Go to User Rights:

|                                                            | Data Entry Rights                                                                                         |                                                                                                    |                                                                                                    |                                                                                                    |                                                                                                    |
|------------------------------------------------------------|----------------------------------------------------------------------------------------------------|----------------------------------------------------------------------------------------------------|----------------------------------------------------------------------------------------------------|----------------------------------------------------------------------------------------------------|----------------------------------------------------------------------------------------------------|
| (M/D/Y)                                                    | NOTE: The data entry r<br>ability to view or edit d<br>(e.g., data entry forms<br>imports or data exports | rights *or<br>ata on a<br>, reports;<br>5.                                                                                                    | nly* per<br>web pa<br>). It has                                                                                                    | rtain to<br>Ige in R<br>s no effi                                                                                                    | a user's<br>EDCap<br>ect on da                                                                                                    |
|                                                            |                                                                                                    | No<br>Access                                                                                                    | Read<br>Only                                                                                                    | View<br>&<br>Edit                                                                                                    | Edit<br>survey<br>respons                                                                                                    |
|                                                            | Demographics (survey)                                                                                     |                                                                                                    | $\bigcirc$                                                                                                    | ۲                                                                                                    |                                                                                                    |
|                                                            | Baseline Data (survey)                                                                                    |                                                                                                    |                                                                                                    | ۲                                                                                                    | <b>√</b>                                                                                                    |
| vileges for data exports (including PDFs and API exports). |                                                                                                    | $\bigcirc$                                                                                                    | $\bigcirc$                                                                                                    | ۲                                                                                                    |                                                                                                    |
|                                                            | Month 2 Data                                                                                              |                                                                                                    |                                                                                                    | ۲                                                                                                    |                                                                                                    |
| No Access                                                  | Month 3 Data                                                                                              |                                                                                                    | $\bigcirc$                                                                                                    | ۲                                                                                                    |                                                                                                    |
| De-Identified*     Remove all tagged                       | Completion Data                                                                                           |                                                                                                    |                                                                                                    | ۲                                                                                                    |                                                                                                    |
|                                                            | (M/D/Y)                                                                                                   | A Data Entry Rights     NOTE: The data entry forms     ability to view or edit     d     ability to view or edit     d     ability to view or edit     d     ability to view or edit     d     ability to view or edit     d     ability to view or edit     ability     box of the data entry forms     ability to view or edit     ability to view or edit     ability     ability to view or edit     ability     ability to view or edit     ability     ability to view or edit     ability     ability to view or edit     ability     ability     abil | Image: Construction of the system         Image: Construction of the system         Image: Construction of the system | Image: Constraint of the second second se | Image: Data Entry Rights         Data Entry Rights         NOTE: The data entry rights "only" pertain to a web page in R (e.g., data entry forms, reports). It has no efficiency forms, reports). It has no efficiency forms, reports and the efficiency forms, reports and the efficiency forms, reports and the efficie |

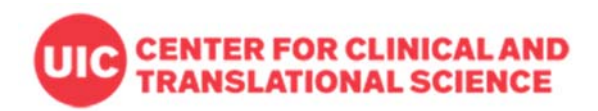

#### Click 'Project Setup' → 'Other Functionality'

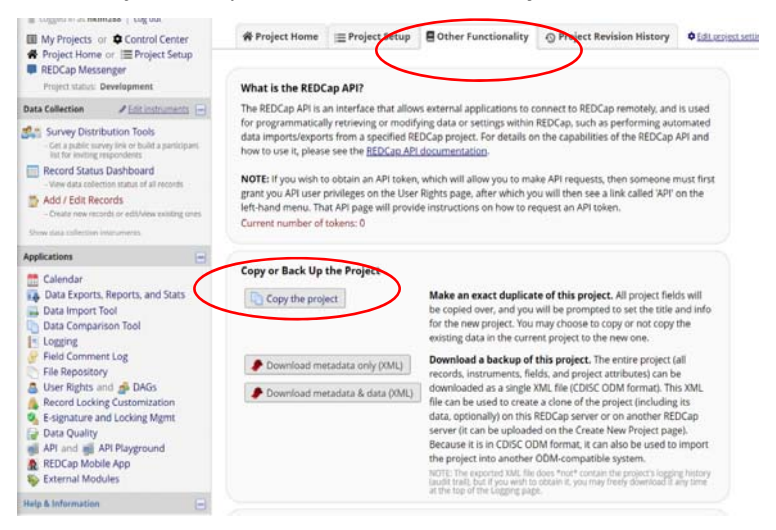

Select copying options to decide whether bring all records entered, user setups, reports and other project setups to replicate or not. (See the screen shot below)

| To make an exact duplicate of<br>for the new project you are cre<br>and their fields, and optionally                           | the current project ("FOM_Survey_data entry form first"), set the details below<br>eating, and click the button at the bottom. This will copy over all project forms<br>, you may also copy the current users and any reports that have been created.                                                                                                    |
|----------------------------------------------------------------------------------------------------|----------------------------------------------------------------------------------------------------|
| Project title:                                                                                                    | FOM_Survey_data entry form first                                                                                                    |
|                                                                                                    | Title to be displayed on project webpage                                                                                                    |
| Purpose of this project:<br>How will it be used?                                                                               | Practice / Just for fun 🔹                                                                                                    |
| Project notes (optional):<br>Comments describing the project's us<br>or purpose that are displayed on the<br>My Projects page. | r                                                                                                    |
|                                                                                                    | Since your firstering of the second second s |
| Also copy the following:<br>(aptional)                                                                                         | All records/responses (1 records total) All users and roles All reports All report folders All report folders All report folders All Project Folders All project Folders All project bookmarks Note Automated Indiations will all be set to Tot Achier status in the new project. All project bookmarks                                                                                                    |

2) Copy only selected forms using zip file option in Online Designer

Download instrument ZIP and Upload.

| Project Home       | i≣ Project Setup                                | Sonline Designer                                    | 📑 Da                       | ta Dictionar                                                       | У                                                                        |                                        |
|--------------------|-------------------------------------------------|-----------------------------------------------------|----------------------------|--------------------------------------------------------------------|--------------------------------------------------------------------------|----------------------------------------|
| Online Designer wi | ll allow you to make p<br>hile in development s | project modifications to tatus, all field changes v | Create fields ar rill take | i snapshot of in<br>Last snapsho<br>nd data collec<br>effect immed | truments Vi<br>c: never ?<br>tion instruments ve<br>iately in real time. | DEO: How to use this page              |
| Data Collection    | Survey options:                                 | P Survey Login                                      | Id new in<br>Create        | nstrument:<br>a new instrum<br>s new instrum<br>instrument Z       | eent from scratch<br>nent from the official<br>IP file from another p    | BEDCap Shared Library 📦                |
| Instrument name    | •                                               | Fields                                              | View                       | Enabled as survey                                                  | Instrument actions                                                       | Survey-related options                 |
| Demographics       |                                                 | 25                                                  | -                          | *                                                                  | Choose action 🗢                                                          | Survey settings + Automated Invitation |
| Baseline Data      |                                                 | 18                                                  | -                          | 0                                                                  | Choose action 🗢                                                          | Survey settings + Automated invitation |
| Month 1 Data       |                                                 | 19                                                  | -                          | Enable                                                             | Choose action 🤝                                                          |                                        |
| Month 2 Data       |                                                 | 19                                                  | -                          | Enable                                                             | P Rename                                                                 |                                        |
| Month 3 Data       |                                                 | 27                                                  | -                          | Enable                                                             | Сору                                                                     |                                        |
| Completion Data    |                                                 | 6                                                   |                            | Englie                                                             | A Delete                                                                 |                                        |

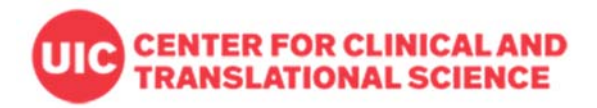

## 3) Create a same project using Data Dictionary

Click Project Setup  $\rightarrow$  Data Dictionary and you can download or upload the data dictionary. After you download a data dictionary from the REDCap project you have access, or someone gives you the data dictionary file (.csv), you can upload it to a new or existing project to have the same project. Remember a data dictionary only contains forms/fields but no entered data and no project setups such as longitudinal events definition, reports, user rights, etc.

|                                                                                                    | i= Project Setup                                                                                                    | nline Designer                                                                                                    | 🗃 Data Dictionary                                                                                                    |                                                                                                    |
|----------------------------------------------------------------------------------------------------|----------------------------------------------------------------------------------------------------|----------------------------------------------------------------------------------------------------|----------------------------------------------------------------------------------------------------|----------------------------------------------------------------------------------------------------|
|                                                                                                    |                                                                                                    |                                                                                                    |                                                                                                    | VIDEO: How to use this pa                                                                                                    |
| is module will allow<br>ing the <b>Online Desi</b><br>signer may help you<br>ore helpful if you wil                                                                                                    | you to create new dat.<br>g <b>ner</b> or <b>Upload Data</b> I<br>u get some initial fields<br>I be adding a large nur                                                                                                    | a collection instruments/<br>Dictionary (see tabs abo<br>i/forms built quickly or to<br>mber of fields for this pro                                                            | surveys or edit existing<br>ve), in which you may<br>make quick edits, but<br>ject.                                          | g ones. Changes may be made by either<br>use either method or both. The Online<br>using the Data Dictionary file may be                                                                                      |
| his module may be u<br>fline method called t<br>nu may construct you                                                                                                    | sed for making change<br>he Data Dictionary. Th<br>ir project fields and aft                                                                                                    | es to the project, such as<br>ne Data Dictionary is a sp<br>terward upload the file h                                                                                          | adding new fields or m<br>ecifically formatted CS<br>ere to commit the char                                                  | nodifying existing fields, by using an<br>V (comma delimited) file within which<br>nges to your project.                                                                                                    |
| Ick the 'Browse' or 'C<br>nce your file has bee<br>hat all the formatting<br>your project's current<br>ne new Data Dictiona                                                                                                    | hoose File' button belo<br>n uploaded, changes v<br>in your Data Dictionar<br>nt Data Dictionary will<br>ry. The snapshot can la                                                                                                    | ow to select the file on yo<br>will NOT immediately be r<br>y is correct before officia<br>be created automatically<br>ater be accessed and dow                                | ur computer, and uple<br>made but will be displa<br>l changes are made to<br>during the Data Dictio<br>vnloaded from the Pro | bad it by clicking the 'Upload File' buttor<br>iyed and checked for errors to ensure<br>the project. <b>Snapshot note:</b> A snapsho<br>nary upload process before committing<br>ject Revision History page. |
|                                                                                                    |                                                                                                    |                                                                                                    |                                                                                                    |                                                                                                    |
| eed some help?<br>you wish to view an<br>emonstration file, or<br>so see the instruction                                                                                                    | example of how your I<br>you may view the <u>Data</u><br>ns listed on the <u>Help &amp;</u>                                                                                                    | Data Dictionary may be fo<br>a Dictionary Tutorial Vide<br>FAQ.                                                                                                    | ormatted, you may dow<br>o ( <u>10 min</u> ). For help se                                                                    | vnload the <u>Data Dictionary</u><br>tting up your Data Dictionary, you may                                                                                                    |
| eed some help?<br>you wish to view an i<br>monstration file, or<br>so see the instruction<br>teps for making pro<br>1.) Download the cu<br>2.) Edit the Data Dic<br>3.) Upload the Data<br>4.) The changes will                                                            | example of how your IC<br>you may view the Data<br>is listed on the <u>Help &amp;</u><br>ject changes:<br>rrrent Data Dictionary (<br>jionary (see the <u>Help s</u><br>Dictionary using the fo<br>be made to the project                                                               | Data Dictionary may be fo<br>a <u>Dictionary Tutorial Vide</u><br><u>FAQ</u> .<br><u>EFAQ</u> for help)<br>orm below<br>t after the Data Dictionar                             | ormatted. you may doo<br><u>o (10 min</u> ). For help se<br>y has been checked fo                                            | vnload the <u>Data Dictionary</u><br>tting up your Data Dictionary, you may<br>n errors                                                                                                    |
| eed some help?<br>you wish to view an i-<br>monstration file, or<br>so see the instruction<br>teps for making pro-<br>1.) Download the cu-<br>2.) Egint the Data Suis<br>3.) Upload the Data<br>4.) The changes will<br>Upload your Data                                   | example of how your IC<br>you may view the Date<br>is listed on the <u>Help &amp;</u><br>ject changes:<br>rrent Data Dictionary [<br>ionary (see the <u>Help &amp;</u><br>Dictionary using the fo<br>be made to the projec                                                              | Data Dictionary may be fo<br>a Dictionary Tutorial Vide<br>FAQ.<br>TAQ.<br>TAQ for help)<br>orm below<br>t after the Data Dictionar<br>file format only)                       | ormatted. you may dow<br><u>o (10 min</u> ). For help se<br>y has been checked fo                                            | vnload the <u>Data Dictionary</u><br>tting up your Data Dictionary, you may<br>or errors                                                                                                    |
| eed some help?<br>you wish to view an i-<br>monstration file, or<br>so see the instruction<br>teps for making pro-<br>1.) Download the cu-<br>2.) Epit the Data Sui-<br>3.) Upload the Data<br>4.) The changes will<br>Upload your Data<br>Format for min/m                | example of how your IC<br>you may view the Data<br>is listed on the <u>Help &amp;</u><br>ject changes:<br>rent Data Dictionary<br>lionary (see the <u>Help &amp;</u><br>Dictionary using the for<br>be made to the project<br>a <b>Dictionary file</b> (CSV<br>ax validation values for | Data Dictionary may be fo<br>a Dictionary Tutorial Vide<br>FAQ.<br>EFAQ for help)<br>orm below<br>t after the Data Dictionar<br>file format only)<br>r date and datetime field | ormatted. you may dow<br><u>o (10 min</u> ). For help se<br>y has been checked fo                                            | vnload the <u>Data Dictionary</u><br>tting up your Data Dictionary, you may<br>or errors                                                                                                    |
| eed some help?<br>you wish to view an i<br>monstration file, or<br>so see the instruction<br>teps for making pro<br>1.) Download the cu<br>2.) Edn't the Data Sue<br>3.) Upload the Data<br>4.) The changes will<br>Upload your Data<br>Format for min/m<br>Choose File_No | example of how your IC<br>you may view the Date<br>is listed on the Help &<br>ject changes:<br>rrent Data Dictionary [<br>ionary (see the Holp &<br>Dictionary young the for<br>be made to the projec<br>a Dictionary file (CSV<br>ax validation values fo<br>file chosen               | Data Dictionary may be fo<br>a Dictionary Tutorial Vide<br>FAQ.<br>EFAQ for help)<br>orm below<br>t after the Data Dictionar<br>file format only)<br>r date and datetime field | ormatted. you may dow<br><u>o (10 min</u> ). For help se                                                                     | vnload the <u>Data Dictionary</u><br>tting up your Data Dictionary, you may<br>or errors                                                                                                    |

Note: All Screen shots are from REDCap version 8.9.2